# Nastavení klienta Microsoft Outlook

Návod popisuje nastavení poštovního klienta Microsoft Outlook pro práci s poštovními servery spoje.net. Pro úspěšné nastavení pošty je potřeba znát informace, na kterém serveru je Vaše pošta uložena a který protokol budete chtít pro práci s poštou využívat. Pokud si nejste jisti, doporučujeme nejprve prostudovat [informace o poštovních serverech a používaných protokolech](/dokumentace/mailserver)

Poznámka: uvedený návod platí pro verzi 2007 na Windows 7. U novějších verzí Outlooku je postup velmi podobný. Případné rozdíly na Windows XP budou popsány na konci článku.

# První spuštění

Pokud Otlook spouštíte poprvé, zobrazí se průvodce konfigurací poštovních účtů

# Obrázek 1

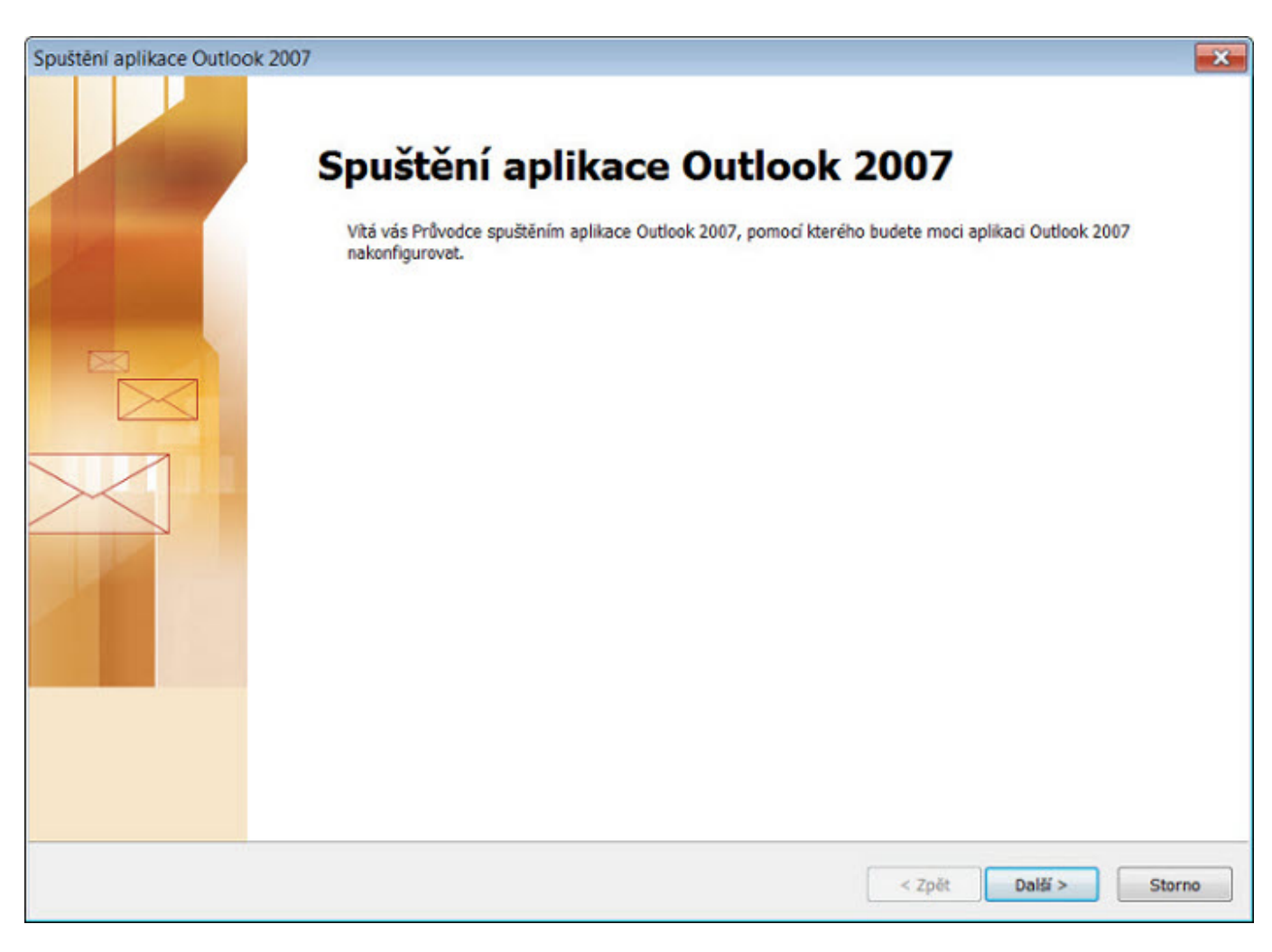

\_Obrázek 1. První spuštění\_

Klikněte na tlačítko Další

# Obrázek 2

| Konfigurace účtu                                                                                                    | ×                     |
|----------------------------------------------------------------------------------------------------|-----------------------|
| E-mailové účty                                                                                                    | 芯                     |
| Aplikaci Outlook můžete nakonfigurovat pro připojení k e-mailu v Internetu, k<br>serveru Microsoft Exchange nebo k jinému e-mailovému serveru. Chcete<br>konfigurovat e-mailový účeť? |                       |
| Ano                                                                                                    |                       |
| © Ne                                                                                                    |                       |
|                                                                                                    |                       |
|                                                                                                    |                       |
|                                                                                                    |                       |
|                                                                                                    |                       |
|                                                                                                    |                       |
|                                                                                                    |                       |
|                                                                                                    |                       |
|                                                                                                    |                       |
|                                                                                                    |                       |
|                                                                                                    | < Zpět Další > Storno |

\_Obrázek 2. Zapnutí poštovních služeb v Outlooku\_

V uvedeném dialogu zvolte ANO a klikněte na tlačítko Další

3/13

| Přidat nový e-mailový účet                                                                                                    | ×              |
|----------------------------------------------------------------------------------------------------|----------------|
| Zvolit e-mailovou službu                                                                                                    | 茶              |
| <ul> <li>E-mail v Internetu</li> <li>K odesílání a příjmu e-mailových zpráv se připojit k serveru POP, IMAP nebo HTTP</li> <li>Microsoft Exchange</li> <li>K získání přístupu k e-mailu, kalendáři, kontaktům, faxům a hlasové poště se připojit k serveru Microsoft Exchange</li> <li>Jiné</li> </ul> | ange           |
| Pripojit se k následujícímu typu serveru<br>Fax Mail Transport<br>Microsoft Outlook Hotmail Connector<br>Outlook Mobile Service (textové zprávy)                                                                                                    |                |
| < Zpět                                                                                                    | Další > Storno |

\_Obrázek 3. Zvolte poštovní služby\_

Vyberte položku E-mail v Internetu a klikněte na tlačítko Další

Last update: 2014/01/29 00:19

| Přidat nový e-mailový úč       | et                                             |                              |                | ×      |
|--------------------------------|------------------------------------------------|------------------------------|----------------|--------|
| Automatické nastaver           | í účtu                                         |                              |                | 芯      |
| Jméno:                         | Příklad: Barbara Sankovičová                   |                              |                |        |
| E-mailová adresa:              | Příklad: barbara@contoso.com                   |                              |                |        |
| Heslo:<br>Zadeite heslo znovu: |                                                |                              |                |        |
|                                | Zadejte hesio, které jste obdrželi od poskytov | l<br>atele služeb Internetu, |                |        |
|                                |                                                |                              |                |        |
|                                |                                                |                              |                |        |
| 1020                           |                                                |                              |                |        |
| Konfigurovat ručně nas         | tavení serveru nebo další typy serveru         |                              |                |        |
|                                |                                                |                              | < Zpět Další > | Storno |

\_Obrázek 4. Automatická konfigurace účtu\_

V tomto diloagu je nutné zaškrtnout volbu Konfigurovat ručně a potom stisknout Další

| Přidat nový e-mailový účet                                         |                                    | ×                                                  |
|--------------------------------------------------------------------|------------------------------------|----------------------------------------------------|
| Nastavení e-mailu sítě Interne<br>Je třeba provést následující na: | t<br>stavení. Potom bude e-mailový | ý účet funkční.                                    |
| Informace o uživateli                                              |                                    | Test nastavení účtu                                |
| Jméno:                                                             | Vaše Jméno                         | Po doplnění informací na této obrazovce            |
| E-mailová adresa:                                                  | vase.jmeno@spojemail.cz            | následující tlačítko. (Je třeba síťové připojení.) |
| Informace o serveru                                                |                                    |                                                    |
| Typ účtu:                                                          | IMAP                               | l est nastaveni uctu                               |
| Server příchozí pošty:                                             | mail.spoje.net                     | $\sim$                                             |
| Server pro odchozí poštu (SMTP):                                   | mail.spoje.net                     | <b></b>                                            |
| Přihlašovací informace                                             |                                    |                                                    |
| Uživatelské jméno:                                                 | vase.jmeno@spojemail.cz            | -                                                  |
| Heslo:                                                             | *******                            | -                                                  |
| 🔽 Zapa                                                             | matovat heslo                      |                                                    |
| Požadovat přihlášení pomocí zal<br>(SPA)                           | bezpečeného ověřování hesla        |                                                    |
|                                                                    |                                    | Další nastavení                                    |
|                                                                    |                                    | < Zpět Další > Storno                              |

\_Obrázek 5. Nastavení e-mailu\_

Vyplnte prosím všechny požadované údaje.

- **Typ účtu** zvolte IMAP nebo POP3. (jaký mám zvolit ? Prostudujte článek [informace o poštovních serverech a používaných protokolech](/dokumentace/mailserver) )
- Server příchozí a odchozí pošty nastavte server, který Vám byl sdělen při zřízení schránky. Pokud chcete z nějakého důvodu používat jiný odchozí server, je nutné potom nastavit oddělené přihlašovací údaje pro tento server (pokud ho vyžaduje) - viz. Obrázek 7
- Uživatelské jméno Vaše e-mailová adresa

Nezapomeňte zaškrtnout Zapamatovat heslo. Nyní klikněte na Další nastavení

| Nastavení e-mailu s                    | iítě Internet                                 |              |             | ×        |
|----------------------------------------|-----------------------------------------------|--------------|-------------|----------|
| Obecné Složky Se                       | rver pro odchozí poštu                        | Připojení    | Upřesnit    |          |
| 🔘 Uložit odeslanou                     | poštu do složky Odeslar                       | ná pošta ap  | likace Out  | ook      |
| Kopie odeslané p<br>Odeslaná pošta     | pošty budou pro tento ú<br>aplikace Outlook.  | čet uloženy  | ve výchoz   | í složce |
| Zvolit pro tento ú<br>ukládání odeslan | ičet stávající složku neb<br>é pošty          | o vytvořit n | ovou složki | u pro    |
| vas.ema                                | il@spojemail.cz<br>čená pošta<br>rafts<br>ent |              | Nová slo    | žka      |
|                                        | (                                             | ОК           | S           | torno    |

\_Obrázek 6. Složky\_

Klikněte na kartu Složky

V uvedném dialogu vyberte složku, kam chcete ukládat odeslanou poštu - viz. Obrázek. Pokud jste zvolili protokol IMAP, doporučujeme nastavit odchozí poštu na složku Sent ve Vašem mailboxu, tak jak je uvedeno na obrázku.

| Nastavení e-mailu sítě Internet                                            | ×  |
|----------------------------------------------------------------------------|----|
| Obecné Složky Server pro odchozí poštu Připojení Upřesnit                  |    |
| Server pro odchozí poštu (SMTP) požaduje ověření                           |    |
| Použít stejná nastavení jako pro server příchozí pošty Přihlašovat se jako |    |
| Uživatelské jméno:                                                         |    |
| Heslo;                                                                     |    |
| Zapamatovat heslo                                                          |    |
| Požadovat zabezpečené ověřování hesla (SPA)                                |    |
|                                                                            |    |
|                                                                            |    |
|                                                                            |    |
|                                                                            |    |
|                                                                            |    |
|                                                                            |    |
|                                                                            |    |
|                                                                            |    |
|                                                                            |    |
|                                                                            |    |
| OK Stor                                                                    | no |

\_Obrázek 7. Server pro odchozí poštu\_

## Klikněte na kartu Server pro odchozí poštu

Pokud jako server odchozí pošty budete používat stejný jako pro příchozí poštu, pak proveďte nastavení podle obrázku. V opačném případě je nutné zde zadat přihlašovací údaje pro odchozí server.

| Nastavení e-mailu sítě Internet                           | x |
|-----------------------------------------------------------|---|
| Obecné Složky Server pro odchozí poštu Připojení Upřesnit |   |
| Čísla portů serveru                                       |   |
| Server příchozí pošty (IMAP): 993 Použít výchozí          |   |
| Použít tento typ šifrovaného připojení: SSL               |   |
| Server pro odchozí poštu (SMTP): 465                      |   |
| Použít tento typ šifrovaného připojení: SSL               |   |
| Časové limity serveru                                     |   |
| Krátký 🔍 Dlouhý 1 minuta                                  |   |
| Složky                                                    |   |
| Cesta ke kořenové složce:                                 |   |
|                                                           |   |
|                                                           |   |
|                                                           |   |
|                                                           |   |
|                                                           |   |
|                                                           |   |
| OK Storno                                                 |   |

\_Obrázek 8. Upřesnit nastavení\_

#### Klikněte na kartu **Upřesnit**

Zde nastavte položku Použít tento typ šifrovaného spojení na volbu SSL. Timto se změní i čístlo portu (u protokolu IMAP je to 993 a u protokolu POP 995). U serveru odchozí pošty je to potom port 465 Pokud se rozhodnete používat jiný odchozí server, je nutné provést nastavení dle pokynů jeho provozovatele.

Nyní uložte nastavení v jednotlivých kartách kliknutím na **OK** 

| Přidat nový e-mailový účet                                        |                                 |                |                                                                                        | ×      |
|-------------------------------------------------------------------|---------------------------------|----------------|----------------------------------------------------------------------------------------|--------|
| Nastavení e-mailu sitě Interne<br>Je třeba provést následující na | <b>t</b><br>stavení. Potom bude | e-mailový účet | t funkční.                                                                             | ×      |
| Informace o uživateli                                             |                                 |                | Test nastavení účtu                                                                    |        |
| Jméno:                                                            | Vaše Jméno                      |                | Po doplnění informací na této obrazovce<br>doporučiteme provést test účtu klepputím pa |        |
| E-mailová adresa:                                                 | vase.jmeno@spoje                | mail.cz        | následující tlačítko. (Je třeba síťové připojení.)                                     |        |
| Informace o serveru                                               |                                 |                | Testanthurs(//b)                                                                       |        |
| Typ účtu:                                                         | IMAP                            | •              |                                                                                        |        |
| Server příchozí pošty:                                            | mail.spoje.net                  |                |                                                                                        |        |
| Server pro odchozí poštu (SMTP):                                  | mail.spoje.net                  |                |                                                                                        |        |
| Přihlašovací informace                                            |                                 |                |                                                                                        |        |
| Uživatelské jméno:                                                | vase.jmeno@spoje                | mail.cz        |                                                                                        |        |
| Heslo:                                                            | ******                          |                |                                                                                        |        |
| 🔽 Zapa                                                            | matovat heslo                   | 1              |                                                                                        |        |
| Požadovat přihlášení pomocí za<br>(SPA)                           | bezpečeného ověřová             | ání hesla      |                                                                                        |        |
|                                                                   |                                 |                | Další nastavení                                                                        |        |
|                                                                   |                                 |                | < Zpět Další >                                                                         | Storno |

#### \_Obrázek 9. Nastavení e-mailu\_

V základním dialogu nyní klikněte na Test nastavení účtu

| est nastavení účtu                                                       |                                |          |  |
|--------------------------------------------------------------------------|--------------------------------|----------|--|
| Iahopřejeme! Všechny testy byly dokončeny úspěšně.<br>a tlačítko Zavřít. | Chcete-li pokračovat, klepněte | Zastavit |  |
| Zavřít                                                                   |                                |          |  |
|                                                                          |                                |          |  |
| Úkoly Chyby                                                              |                                |          |  |
| Úkoly                                                                    | Stav                           |          |  |
| ✓ Přihlásit se k serveru příchozí pošty (IMAP)                           | Dokončeno                      |          |  |
| Odeslat zkušební e-mailovou zprávu                                       | Dokončeno                      |          |  |
|                                                                          |                                |          |  |
|                                                                          |                                |          |  |
|                                                                          |                                |          |  |

\_Obrázek 10. Test nastavení účtu\_

Pokud po chvilce uvidíte stejnou situaci, jako je na obrázku, máte vyhráno a konfigurace proběhla úspěšně. Klikněte na **Zavřít** 

# Obrázek 11

| Přidat nový e-mailový účet                                        |                                         |                                                                                        | ×      |
|-------------------------------------------------------------------|-----------------------------------------|----------------------------------------------------------------------------------------|--------|
| Nastavení e-mailu sítě Interne<br>Je třeba provést následující na | t<br>stavení. Potom bude e-mailový účet | funkční.                                                                               | 崧      |
| Informace o uživateli                                             |                                         | Test nastavení účtu                                                                    |        |
| Jméno:                                                            | Vaše Jméno                              | Po doplnění informací na této obrazovce<br>doporučujeme provýst test účtu klepputím pa |        |
| E-mailová adresa:                                                 | vas.email@spojemail.cz                  | následující tlačítko. (Je třeba síťové připojení.)                                     |        |
| Informace o serveru                                               |                                         |                                                                                        |        |
| Typ účtu:                                                         | IMAP                                    | Test nastaveni uctu                                                                    |        |
| Server příchozí pošty:                                            | mail.spoje.net                          |                                                                                        |        |
| Server pro odchozí poštu (SMTP):                                  | mail.spoje.net                          |                                                                                        |        |
| Přihlašovací informace                                            | ·                                       |                                                                                        |        |
| Uživatelské jméno:                                                | vas.email@spojemail.cz                  |                                                                                        |        |
| Heslo:                                                            | ******                                  |                                                                                        |        |
| Zapa                                                              | matovat heslo                           |                                                                                        |        |
| Požadovat přihlášení pomocí za<br>(SPA)                           | bezpečeného ověřování hesla             |                                                                                        |        |
|                                                                   |                                         | Další nastavení                                                                        | /      |
|                                                                   |                                         | < Zpět Další >                                                                         | Storno |

\_Obrázek 11. Nastavení e-mailu\_

Pokud všechny testy proběhly úspěšně - viz. Obrázek 10, můžete kliknout na tlačítko **Další**. V opačném případě bude nutné provést znovu revizi nastavení podle předchozích obrázků nebo kontaktovat naší technickou podporu.

| 2024/09/29 | 05:49 |
|------------|-------|
|------------|-------|

11/13

| Přidat nový e-mailový úd | čet                                                                  | × |
|--------------------------|----------------------------------------------------------------------|---|
|                          | Blahopřejeme!                                                        |   |
|                          | Všechny informace požadované pro nastavení účtu byly zadány úspěšně. |   |
|                          | Průvodce ukončíte klepnutím na tlačítko Dokončit.                    |   |
|                          |                                                                      |   |
|                          |                                                                      |   |
|                          |                                                                      |   |
|                          |                                                                      |   |
|                          |                                                                      |   |
|                          | < Zpět Dokonči                                                       |   |

\_Obrázek 12. Hotovo\_

Gratulujeme ! Máte úspěšně nastaveného poštovního klienta.

# Změna nastavení existujícího účtu nebo přidání nového účtu k existujícímu nastavení

Pokud již máte Outlook nakonfigurován, můžete změnit nastavení existujícího účtu nebo přidat další účet pomocí volby nastavení účtu

Po spuštění outlooku klikněte v menu Nástroje na volbu Nastavení účtu. Zobrazí se následující dialog

| mail Datové soubory   | Informační kanály RSS   | Seznamy serveru SharePoint                    | Internetové kalendáře | Publikovan 1 |
|-----------------------|-------------------------|-----------------------------------------------|-----------------------|--------------|
| Název                 |                         | Тур                                           |                       |              |
| vas.email@spojemail.c | z                       | IMAP/SMTP (standardně odesílat z tohoto účtu) |                       |              |
|                       |                         |                                               |                       |              |
| vybraného e-mailovéh  | o účtu budou nové e-mai | lové zprávy doručovány do toho                | to umístění:          |              |
| 100                   |                         |                                               |                       |              |
| vybraného e-mailovéh  | o účtu budou nové e-mai | lové zprávy doručovány do toho                | to umístění:          |              |

\_Obrázek 13. Nastavení účtu\_

\* Pro změnu nastavení existujícího poštovního účtu, klikněte na název poštovního účtu a potom na tlačítko **Změnit**. Zobrazí se dialog, který je popsán na Obrázku 5. (pokračujte v nastavení od tohoto obrázku) \* Pro přidání nového účtu klikněte na **Nový**. Zobrazí se obdobný dialog, popsaný na Obrázku 3. V dialogu zvolte položku, kde je uvedené IMAP, POP3 a klikněte na Další. Dále pokračujte v průvodci, který je popsán od Obrázku 4.

# Konfigurace pomocí ovládacího panelu

Konfiguraci pošty můžete také provádět i bez nutnosti spuštěného Outlook pomocí Ovládacího panelu Pošta. Pokud spustíte ovládací panel Pošta a kliknete na tlačítko E-mailové účty, zobrazí se dialog, popsaný na Obrázku 13.

# Podobná nastavení ve starších verzích Outlooku

... ...

From: https://wiki.spoje.net/ - **SPOJE.NET** 

Permanent link: https://wiki.spoje.net/doku.php/howto/zakaznici/outlook

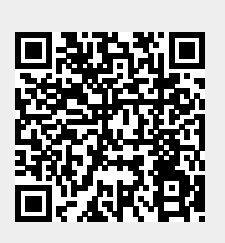

Last update: 2014/01/29 00:19